## Регистрация машиночитаемой доверенности (МЧД) в УТМ

✓ Согласно нормам действующего законодательства, об использовании усиленной квалифицированной электронной подписи (УКЭП), с 01.09.2023 года сотрудниками ЮЛ/представителями ИП, осуществляющих подписание электронных документов от имени ЮЛ/ИП, предполагается использование УКЭП физического лица и машиночитаемых доверенностей (МЧД), подтверждающих полномочия. С 01.09.2023 года коммерческие удостоверяющие центры выдают сертификаты только с реквизитами физических лиц.

Использование МЧД в системе ЕГАИС описано в инструкции:

https://fskatr.gov.ru/files/29332\_%D0%B8%D1%81%D0%BF%D0%BE%D0%BB%D1%8C%D0%B7%D0%BE%D0% B2%D0%B0%D0%BD%D0%B8%D0%B5%20%D0%BC%D0%B0%D1%88%D0%B8%D0%BD%D0%BE%D1%87%D0 %B8%D1%82%D0%B0%D0%B5%D0%BC%D1%8B%D1%85%20%D0%B4%D0%BE%D0%B2%D0%B5%D1%80%D0 %B5%D0%BD%D0%BD%D0%BE%D1%81%D1%82%D0%B5%D0%B9%20%D0%B2%20%D0%B5%D0%B3%D0%B0 %D0%B8%D1%81.pdf

✓ Пример процесса создания МЧД и загрузки в УТМ можете посмотреть в <u>видеоролике</u>.

- Для взаимодействия с ЕГАИС используется <u>МЧД единого формата (версия 003)</u>.
  - Сформировать МЧД по единому формату 003 возможно на портале распределенного реестра ФНС России. Для этого перейдите по адресу Единого блокчейн хранилища МЧД – распределенный реестр ФНС России <u>https://m4d.nalog.gov.ru/EMCHD/create</u>.
  - 2) Выберите для создания единую форму доверенности (003) и нажмите **«Ввод сведений»** (Рисунок 1).

|          | Единое блокчейн хранилище машиночитаемых<br>доверенностей (МЧД) - распределенный реестр ФНС<br>России Сервисов |          |                                                                                                    |                                              | Войти  |
|----------|----------------------------------------------------------------------------------------------------|----------|----------------------------------------------------------------------------------------------------|----------------------------------------------|--------|
|          | <b>Г</b> Создание доверенности                                                                                 |          |                                                                                                    |                                              |        |
| ј<br>мчд | 1                                                                                                    | •        | Единая форма доверенности<br>МЧД версии 003 для осуществления хозяйственных сдо                                                               | елок между организациями                     | 0      |
| с~<br>эп | 3                                                                                                    | <b>Å</b> | Передоверие (единая форма доверенности)<br>МЧД версии 003 в порядке передоверия для осуществления хозяйственных сделок между<br>организациями |                                              |        |
|          |                                                                                                    |          | Базовая форма доверенности<br>МЧД версии 002 для осуществления хозяйственных сде                                                              | елок между организациями                     | Помощь |
|          |                                                                                                    | <u>à</u> | Передоверие (базовая форма доверен<br>МЧД версии 002 в порядке передоверия для осуществл<br>организациями                                     | ности)<br>пения хозяйственных сделок меж     | кду    |
|          |                                                                                                    | 1        | Электронная доверенность для налого<br>Формат 5.01 для налоговых органов в соответствии с Н<br>Федерации                                      | рвых органов<br>алоговым кодексом Российской | •      |
| *        |                                                                                                    |          |                                                                                                    | 2 Ввод свед                                  | ений   |

## Рисунок 1

- Заполните сведения о доверенности, о доверителе (ЮЛ/ИП), добавьте ЕИО (руководитель ЮЛ/ИП), заполните сведения о представителе (ФЛ).
- 4) В «Сведениях о передаваемых полномочиях» добавьте из классификатора полномочий ЦПРР «Подписывать документы, направляемые в Росалкогольрегулирование» (Рисунок 2).

| Создание доверенности |                                    |                                                                                                   |  |
|-----------------------|------------------------------------|---------------------------------------------------------------------------------------------------|--|
|                       | 1 Выбор типа                       | Единая форма доверенности                                                                         |  |
|                       | 2 Ввод сведений                    | I доверенности указан один представитель, и он обладает индивидуальными полномочиями              |  |
|                       |                                    | Полномочия представителя, передавшего их, при передоверии не утрачиваются                         |  |
|                       | 3 Просмотр результата              | Состав полномочий: *                                                                              |  |
|                       | <ul> <li>Начать сначала</li> </ul> | <ul> <li>выбрать из классификатора</li> <li>указать вручную</li> </ul>                            |  |
|                       |                                    | Тип классификатора:                                                                               |  |
|                       |                                    |                                                                                                   |  |
|                       |                                    |                                                                                                   |  |
|                       |                                    | К RAR_0000001 - Подлисывать документы, направляемые в Росалкогольрегулирование     Х      Оссалко |  |
|                       |                                    | ✓ цлрр                                                                                            |  |
|                       |                                    |                                                                                                   |  |
|                       |                                    | соссоососс - подписавала документа, направлиенава в Россилко опарет улирование     ЕСНСИ          |  |
|                       |                                    |                                                                                                   |  |
|                       |                                    | Просмотр результата                                                                               |  |

Рисунок 2

- 5) Нажмите «Просмотр результата». Проверьте введенные данные и нажмите «Сформировать XML».
- 6) Загрузится xml-файл. Его необходимо подписать сертификатом ЕИО доверителя (руководителя ЮЛ/ИП).
- 7) Для подписания перейдите на сервис подписания АО «ИИТ» по адресу: https://iitrust.lk/cservices. Выберите **«Подписание документов онлайн»**.
- 8) Для подписания потребуется плагин TrustPlugin или JLSS. Установите или запустите.
- 9) Выберите сертификат руководителя ЮЛ/ИП, полученный в УЦ ФНС/Казначейства/Центробанка.
- 10) Загрузите XML МЧД, сохраненный ранее, и нажмите «Подписать документ». Галочка «Использовать прикрепленный формат подписи» должна быть снята (Рисунок 3).

| Подписание документов                                                                               |                        |  |  |  |  |
|----------------------------------------------------------------------------------------------------|------------------------|--|--|--|--|
| АО "                                                                                                | гь другой сертификат → |  |  |  |  |
| Загрузите документы, укажите формат электронной подписи и нажмите «Подписать».                      |                        |  |  |  |  |
| =<br>Перенесите документ(ы) который хотите подписать в эту область или нажните<br>Выбрать документ. |                        |  |  |  |  |
| Загруженный файл:                                                                                   |                        |  |  |  |  |
| ON_EMCHD_20230904_60765811-90с9-4580-8b84-b46b359705a3.xml           Документ • 2,11 КБ             | ×                      |  |  |  |  |
| Использовать прикреплённый формат подписи                                                           |                        |  |  |  |  |
| ПОДПИСАТЬ ДОКУМВ                                                                                    | очистить               |  |  |  |  |

Рисунок 3

11) Полученные \*.XML и \*.sig необходимо загрузить в распределенный реестр ФНС по адресу <u>https://m4d.nalog.gov.ru/EMCHD/upload</u> (Рисунок 4).

| 🔿 Начать сначала |                                                                                                    |
|------------------|----------------------------------------------------------------------------------------------------|
|                  | Чтобы направить документ в распределенный реестр, приложите XML-файл доверенности или заявления.<br>Передаваемые документы должны быть подписаны открепленной квалифицированной электронной<br>подписыо. |
|                  | Объем загруженного файла 30 М                                                                                                    |
|                  | Исходный документ*                                                                                                    |
|                  | <b>2.159</b> KB<br>ON_EMCHD                                                                                                    |
|                  | Файл с подписью*                                                                                                    |
|                  | 3.996 KB<br>ON_EMCHD                                                                                                    |
|                  | Заглуран                                                                                                    |
|                  | агрузи<br>Загрузи                                                                                                    |

- 12) Должно появиться сообщение об успешной загрузке документов. Вы можете проверить результат, проверив доверенность по номеру на <u>https://m4d.nalog.gov.ru/EMCHD/check-status</u>.
- 13) Запустите домашнюю страницу УТМ и перейдите в раздел «Сервисы» «Генерация ключа доступа к ЕГАИС». Выберите роль «Физическое лицо с машиночитаемой доверенностью» и загрузите полученные на предыдущих шагах файлы \*.XML и \*.sig (Рисунок 5).

| Сервисы ^<br>Генерация ключа<br>доступа в ЕГАИС<br>Добавление организации | Универсальный Транспортный Модуль                                                                                                    |             |  |  |  |
|---------------------------------------------------------------------------|----------------------------------------------------------------------------------------------------|-------------|--|--|--|
|                                                                           | <ol> <li>Выбор роли доступа</li> <li>Выбор места осуществлении деятельности</li> <li>Подтверждение данных</li> </ol>                                                                                                    | 🚺 Результат |  |  |  |
|                                                                           | Выберите роль доступа<br>Руководитель ИП<br>Физическое лицо с машиночитаемой доверенностью<br>Для получения ключа доступа к ЕГАИС выберите файл с машиночитаемой доверенностью и подписью                                                   |             |  |  |  |
|                                                                           | Если у Вас нет машиночитаемой доверенности, для ее оформления можно воспользоваться сайтом<br><u>Федеральной напоговой службы</u> или услугами любой уполномоченной на это организации. Выбелита XML вайт с извшиночитаемой доверенностье * |             |  |  |  |
|                                                                           | ON_EMCHD_20230908_dd295bb5-65b2-467e-8c02-371549ffc503.xml         @           Поддерживаемые форматы: XML, максимальный размер: 15M5         15M5                                                                                          |             |  |  |  |
|                                                                           | Выберите файл подписи машинонитаемой доверенности "<br>ON_EMCHD_20230908_dd295bb5-65b2-467e-8c02-371549ffc503.xml.detached.sig                                                                                                    |             |  |  |  |
|                                                                           | Падделкиваемые форматы: SIG. P7S, маконмальный размер: 15МБ<br>Продолжить                                                                                                    |             |  |  |  |
|                                                                           | Рисунок 5                                                                                                    |             |  |  |  |

- 14) Выберите место осуществления деятельности и сгенерируйте RSA-сертификат, согласившись с условиями выдачи ключей доступа к ЕГАИС.
- 15) Перезапустите УТМ и убедитесь, что указаны данные ЮЛ/ИП.